## System Requirements:

- Computer that meets these requirements.
  - o Supported OS: Windows XP, Vista, 7, 8, Macintosh 10, Linux (Chrome extension)
  - Web browser: Google Chrome or Chromium version 32 and above
  - Webcam/Microphone: Minimum VGA 640 x 480 resolution, enabled built in or external microphone
- Stable, broadband internet connection. Recommend minimum speed of 50 kbits per second.
- Candidate must be able to install **PSI Secure Browser** software on your exam day computer. This is especially important if you plan to use an enterprise computer which may prohibit.
- Permissions to disable firewalls, alter features, or close programs to pass system checks.

## How to Launch the Exam:

- 1. To launch your exam, log-in at <a href="https://www.isaca.org/myisaca/certifications">https://www.isaca.org/myisaca/certifications</a>, and click the link to Take, Re-Schedule or Cancel Exam which will redirect to your PSI exam dashboard.
- 2. Click **Launch Exam** on the dashboard to prompt the popup below. Click **Yes, launch the exam** button to proceed. This button will be disabled up until 30 minutes before the scheduled start time.

| NU'                        | Nutanix Certified Professional               | 5.5                           |                                                                                  | ×               | VANI IVATURI ~ |
|----------------------------|----------------------------------------------|-------------------------------|----------------------------------------------------------------------------------|-----------------|----------------|
| Welcome VAN                |                                              |                               |                                                                                  |                 |                |
|                            | А                                            | re you sure you w             | ant to launch the exam?                                                          |                 |                |
|                            | <ol> <li>This test will be launch</li> </ol> | ed in a new window. You can o | nly launch the exam within 30 minutes of your ap                                 | pointment time. |                |
|                            |                                              | No, don't launch the exa      | m Yes, launch the exam                                                           |                 |                |
|                            |                                              |                               |                                                                                  |                 |                |
| 🖌 Online Exam              |                                              |                               |                                                                                  |                 |                |
| Nutanix Certified Prof     | essional 5.5 - Scheduled                     |                               |                                                                                  |                 |                |
| EXAM DATE:<br>Nov 28, 2018 | START TIME:<br>11:00 AM                      | EXAM DURATION:<br>120 minutes | Before taking a remote online proctored exam, check system compatibility - click | Lau             | nch Exam       |

 After launch, candidates must complete a compatibility check which first requires installing PSI Secure Browser. If you have previously downloaded Secure Browser, you may click Launch the Exam. All others must click Install Secure Browser to proceed.

| SI Secure Browser required to take ex                                                                                                    | xam                                                                                                    |
|----------------------------------------------------------------------------------------------------|----------------------------------------------------------------------------------------------------|
| The PSI Secure Browser is a web browser created to guarantee a secu<br>Browser.<br>If you have already installed the Secure Browser, you may proceed to Op | rely proctored exam over a virtual connection. This online exam is taken using the PSI Secur<br>tion 2. |
|                                                                                                    |                                                                                                    |
| Option 1: Install the PSI Secure Browser                                                                                                    | Option 2: Launch the Exam                                                                               |

4. Clicking on Install Secure Browser downloads the PSI-Secure Browser executable. Click on the downloaded file to continue as shown below.

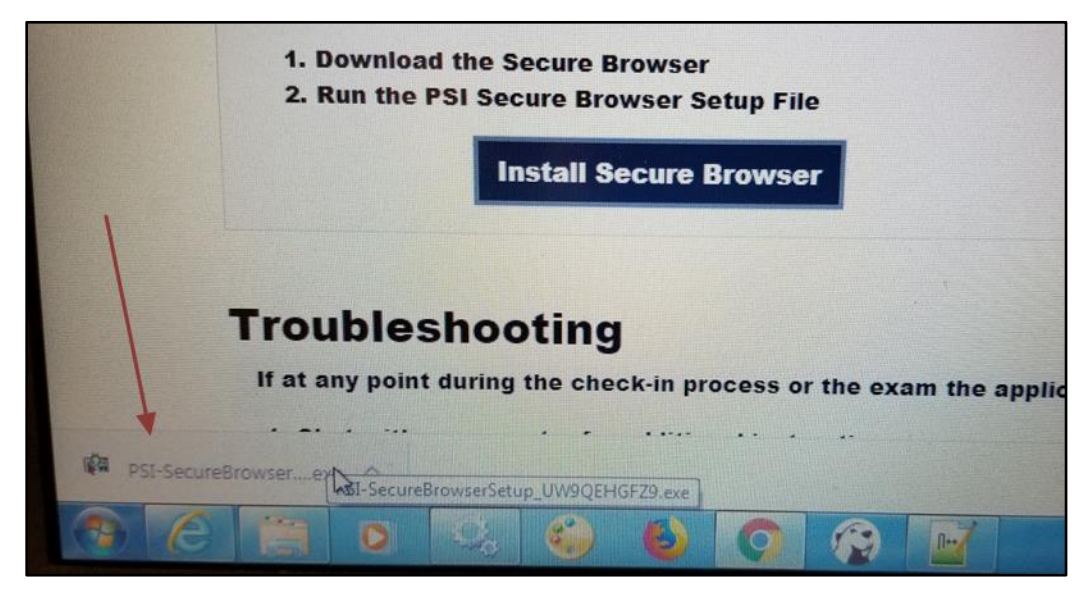

5. On the executable file that opens, click on **Run** to start setup.

| )o you v | want to ru     | in this file?       |           |                |               |     |
|----------|----------------|---------------------|-----------|----------------|---------------|-----|
|          | Name:          | ads\PSI-Sec         | ureBrows  | erSetup U      | W9QEHGFZ9     | exe |
|          | Publisher:     | PSI Services L      | LC        |                |               |     |
|          | Туре:          | Application         |           |                |               |     |
|          | From:          | C:\Users\ESTE       | CH-6470b  | Downloa        | ds\PSI-Secure | еВ, |
|          |                |                     | _         | 181124         |               |     |
|          |                |                     |           | Run            | Cancel        |     |
| Z Always | ask before     | e opening this file |           |                |               |     |
|          | Vhile files fi | rom the Internet    | can be us | eful this file | tune can      |     |

6. Click **I Agree** on the License Agreement page to proceed with setup.

| icanse Arreement                                                                                                    | - |  |  |  |  |  |  |
|----------------------------------------------------------------------------------------------------|---|--|--|--|--|--|--|
| Please review the license terms before installing PSI Secure Browser.                                                                                                    |   |  |  |  |  |  |  |
| Press Page Down to see the rest of the agreement.                                                                                                    |   |  |  |  |  |  |  |
| End-User License Agreement (EULA) of PSI Secure Browser                                                                                                    | ^ |  |  |  |  |  |  |
| This End-User License Agreement ("EULA") is a legal agreement between you and PSI<br>Services LLC                                                                                                    |   |  |  |  |  |  |  |
| This EULA agreement governs your acquisition and use of our PSI Secure Browser<br>software ("Software") directly from PSI Services LLC or indirectly through a PSI Services<br>LLC authorized reseller or distributor (a "Reseller"). |   |  |  |  |  |  |  |
| Please read this EULA agreement carefully before completing the installation process and<br>using the PSI Secure Browser software. It provides a license to use the PSI Secure                                                        |   |  |  |  |  |  |  |
| If you accept the terms of the agreement, click I Agree to continue. You must accept the agreement to install PSI Secure Browser.                                                                                                    |   |  |  |  |  |  |  |
| I Secure Browser 1.0.19                                                                                                    |   |  |  |  |  |  |  |
| I Agree Com                                                                                                    |   |  |  |  |  |  |  |

7. When setup is complete, the Secure Browser opens the Security Check page which identifies prohibited applications. Candidates can manually close identified applications and **Recheck** their system as many times as necessary to pass this step. Alternatively, candidates can have the program do this using the **Kill All These Applications** button.

|                                                         | Sj     | ystem Requirements                                                                                           |
|---------------------------------------------------------|--------|----------------------------------------------------------------------------------------------------|
| quirement                                               | Status | Action Required                                                                                              |
| umber of allowed monitors during ssion: 1               | ~      | Number of Monitors Detected: 1. No action required                                                           |
| o prohibited applications or processes<br>uring session | ×      | Please close the following prohibited applications: Chrome, Internet<br>Explorer Kill All These Applications |

8. Once all prohibited applications are closed, the **Next** button is enabled. Click **Next** to proceed.

| s                                                      | ystem Requirer | nents                                              |
|--------------------------------------------------------|----------------|----------------------------------------------------|
| Requirement                                            | Status         | Action Required                                    |
| Number of allowed monitors during session: 1           | ~              | Number of Monitors Detected: 1. No action required |
| No prohibited applications or processes during session | ~              | None                                               |

9. Next, complete the compatibility check. Failed items will show a red X for status. All items must pass to proceed. When complete, click the **Next** button.

| Audio/V                                                                               | ideo Che | ck                                                       |
|---------------------------------------------------------------------------------------|----------|----------------------------------------------------------|
| REQUIREMENTS                                                                          | STATUS   | YOUR SYSTEM                                              |
| Webcam                                                                                | 1        | Logitech HD Pro Webcam C920 (046d:082d)                  |
| Microphone                                                                            | 1        | Default - Microphone (HD Pro Webcam C920)<br>(046d:082d) |
| PSI Communication Protocol                                                            | 1        | Connected                                                |
| Testing System Access                                                                 | 1        | Allowed                                                  |
| PSI System Storage                                                                    | 1        | Allowed                                                  |
| PSI Video Streaming                                                                   | ~        | Allowed                                                  |
| Syste                                                                                 | em Check |                                                          |
| REQUIREMENTS                                                                          | STATUS   | YOUR SYSTEM                                              |
| Browser and Version - Chrome 58.0 and above.                                          | 1        | Chrome 80.0                                              |
| Platform - Windows 7.0, 8.0, 8.1, 10.0, Macintosh 10, or Linux<br>(Chrome Extension). | 1        | Windows 10                                               |
| Javascript - Enabled.                                                                 | 1        | Enabled                                                  |
| Cookies - Enabled.                                                                    | 1        | Enabled                                                  |
| Connection Speed - Should be atleast 50 khits per second                              | 1        | 249104480                                                |

## 10. Candidates must agree to Exam Policies & Rules. Click Agree to proceed.

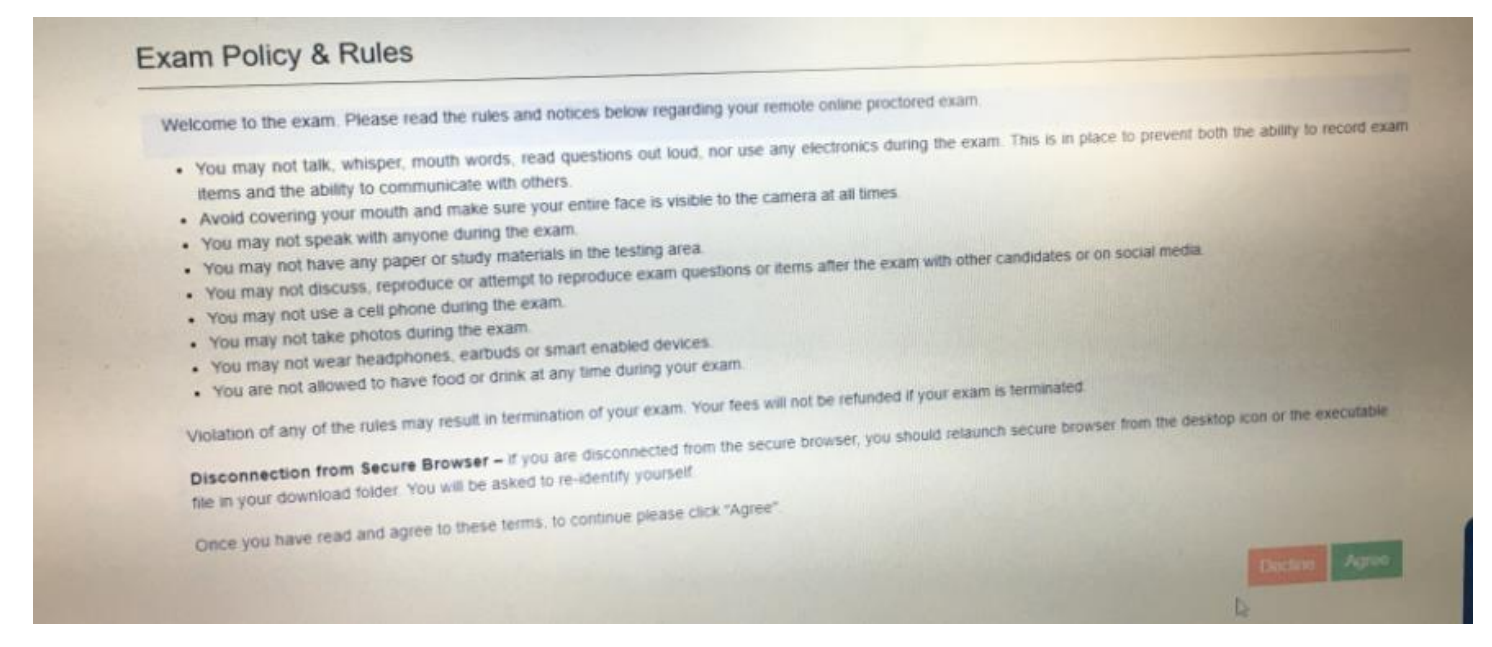

11. Next is candidate identity verification. Click Start ID Verification to proceed.

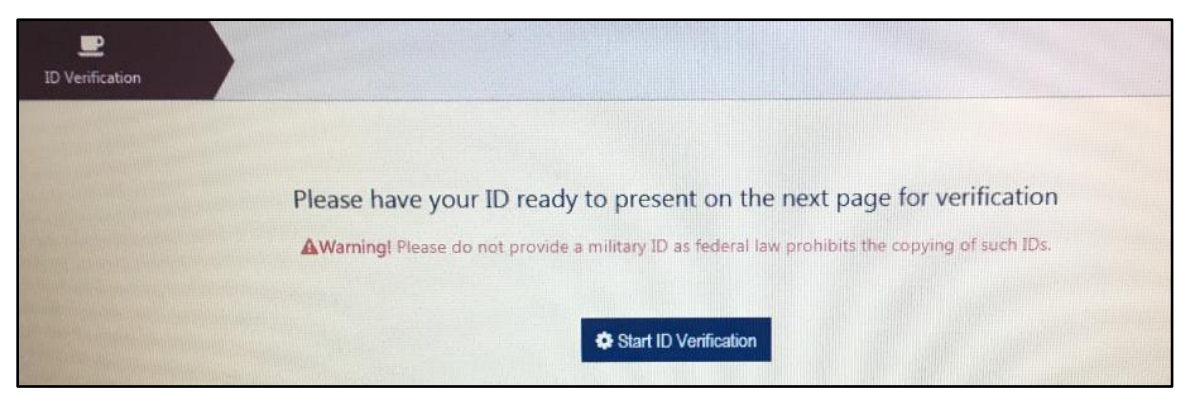

12. Click Take Photo to capture your identification. To proceed, click Accept. To re-take photo, click Retake photo.

|                                                                                                    | VANI IVAT                               |
|----------------------------------------------------------------------------------------------------|-----------------------------------------|
| ID Verification Take ID Photo                                                                          |                                         |
| Take ID Photo                                                                                          | Your Camera: HP HD Webcam (04f2 b3ed) • |
| Please take a photo of your ID for verification.                                                       | 1                                       |
| <b>AWarning!</b> Please do not provide a military ID as federal law prohibits the copying of such IDs. |                                         |
| STEP 1 of 2: Position the front of your ID in the center of the frame, then click 'Take photo'.        |                                         |
|                                                                                                    |                                         |
|                                                                                                    | Cate Prob                               |
|                                                                                                    |                                         |

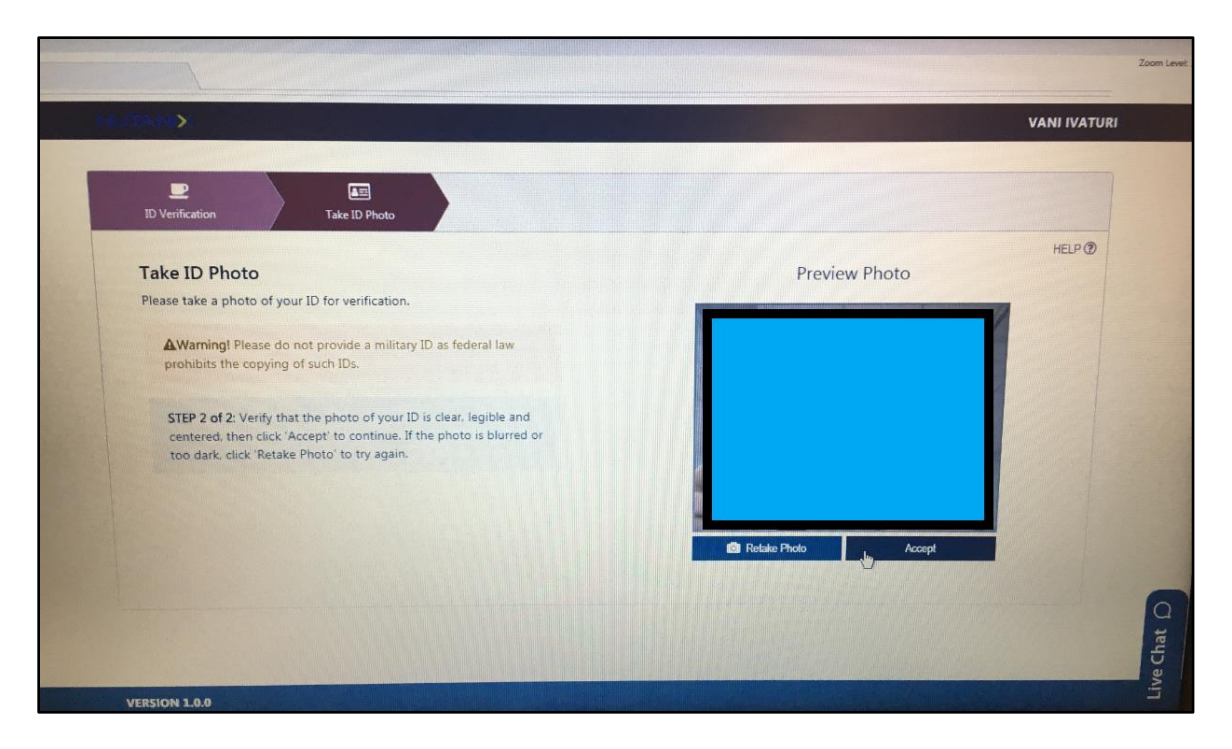

13. To complete identity verification, candidates must share their camera by clicking **Share My Camera & Screen**. Clicking **Don't Share** will terminate the exam eligibility.

|                                                                                                    | Zoom Level 100 |
|----------------------------------------------------------------------------------------------------|----------------|
|                                                                                                    | VANI IVATURI   |
| ID Verification Take ID Photo Take Your Photo Stare My Camera & Screen                                                               |                |
| Share Your Camera and Screen     Your Camera     Imply HD Webcam (bdZ b3od)       Prese click "Share My Camera & Screen" to continue | Ive Chat D     |
| VERSION 1.0.0                                                                                                    | Ľ              |

14. After sharing camera and screen, candidates must complete a room scan. Click **Start Room Scan** to proceed using the on-screen directions. The room scan requires 30 seconds of video.

| (1.199.19 <b>)</b>                                                                                                    |                                                                                                    |                                   |                  | VANI IVATURI |
|----------------------------------------------------------------------------------------------------|----------------------------------------------------------------------------------------------------|-----------------------------------|------------------|--------------|
| ED Verification                                                                                                    | Take ID Photo Take Your                                                                                                    | Photo Share My Camera &<br>Screen | Record Room Scan |              |
| Record Room<br>Please demonstrate<br>desk/table. under yo<br>Step 1 of 2: Click<br>and under desk/<br>stop automatica | Scan<br>that there are no unauthorised materials on you<br>ur desk/table, or in the room.<br>'Start Room Scan' and slowly pan the camera or<br>table, and around the room. The room scan will<br>ly after 30 seconds. |                                   |                  | 1            |
|                                                                                                    |                                                                                                    |                                   | 00:00:30         |              |
|                                                                                                    |                                                                                                    |                                   | 8                |              |

15. Once complete, you can view your room scan. To proceed, click **Accept** or **Restart Room Scan** to re-record your room scan.

|                                                                                                    |                                                                                                    |                                                        |                             |                        |              | Zoom Levet 10 |
|----------------------------------------------------------------------------------------------------|----------------------------------------------------------------------------------------------------|--------------------------------------------------------|-----------------------------|------------------------|--------------|---------------|
| >                                                                                                    |                                                                                                    |                                                        |                             |                        | VANI IVATURI |               |
| D Verification                                                                                                    | an<br>Take ID Photo                                                                                                    | C<br>Take Your Photo                                   | Share My Camera &<br>Screen | Record Room Scan       |              |               |
| Record Room                                                                                                    | Scan                                                                                                    |                                                        | Your Camera:                | HP HD Webcam (04f2:b3e | d) 🔹         |               |
| Prease demonstrate<br>desk/table, under yo<br>Step 2 of 2: Verif<br>clicking the Play<br>video is blurred<br>again. | that there are no unauthorised<br>pur desk/table, or in the room.<br>y that the video of your room a<br>button. If it is acceptable, click<br>or too dark, click 'Restart Room | ican is clear by<br>'Accept'. If the<br>I Scan' to try | Restart Roor                | n Scan Accept          |              |               |
| VERSION 1.0.0                                                                                                    |                                                                                                    |                                                        |                             | 11////                 |              | Live Chat     |

16. Once you have completed the identity verification and room scan, click **Confirm Check-in** for proctor assignment.

| D Verification   | Tailer ID Photos                   | Take Your Photo           | Share My Camera &<br>Screen | Record Room Scan | jes<br>Finish |
|------------------|------------------------------------|---------------------------|-----------------------------|------------------|---------------|
| Confirm Check-ir | 1<br>eck-in steps. To complete the | check-in process, click ' | Confirm Check-in'           |                  |               |
| Your Photo       |                                    | Your ID                   |                             | Room Scan        |               |
|                  |                                    |                           |                             |                  |               |
|                  |                                    |                           |                             |                  |               |
|                  |                                    |                           |                             |                  |               |
|                  |                                    | Canool Oho                | dria Confes Checkie         |                  |               |

17. After confirming check-in, the following onscreen message is shown:

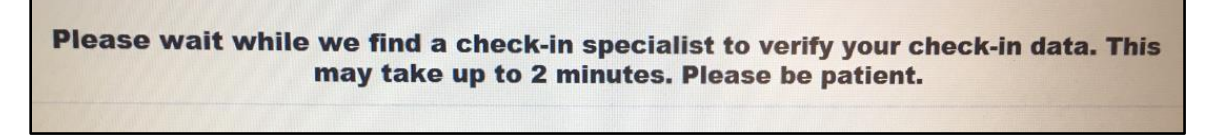

18. While your check-in information is reviewed you will see:

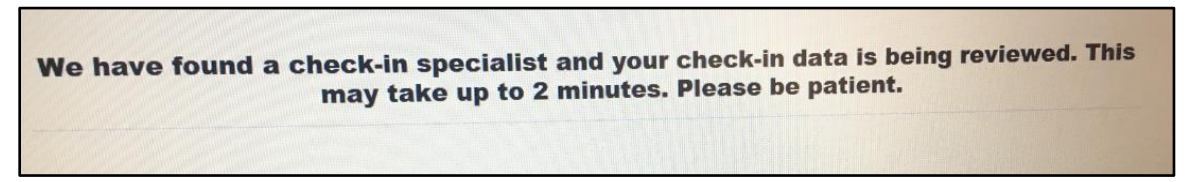

19. Once a proctor is assigned the on-screen message changes to:

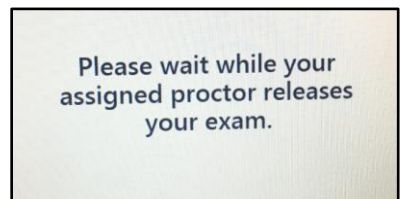

20. A proctor will greet you in the Live Chat box after all administrative and security checks are complete. At this point, you can request they release your exam.

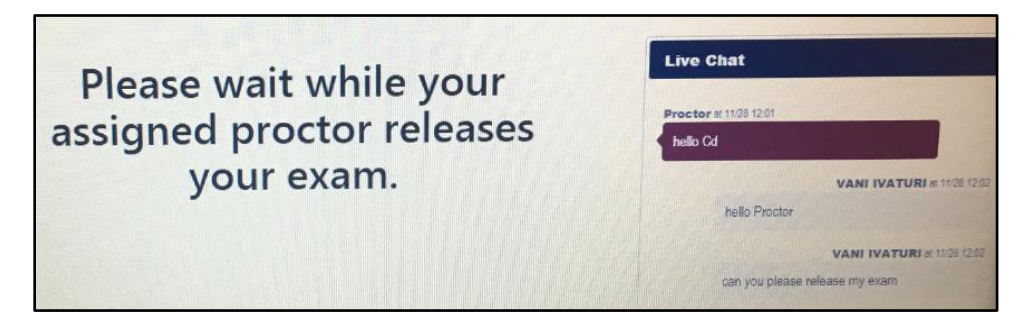